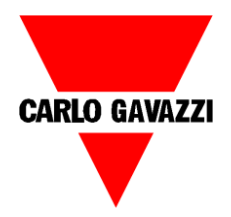

# GS33910060800 GS3390000800

Profinet gateway start-up and mini-webserver guide

# Basic notions about Carlo Gavazzi's Profinet Gateway

The GS3391 0060 800 is a Profinet gateway with slave function.

The module has a 2-port Ethernet switch RJ45 for connection to Profinet.

The module has to be mounted in association with the master generator GS3390 0000 800: up to 7 master generators can be connected to one gateway.

In this guide we will describe the mini-webserver as useful instrument to be used to check the communication between Dupline and Profinet. The installation of a Profinet network will not be discussed.

First of all it is needed to check that the installation and settings of the devices has been carried correctly.

|    | LED status                                       | Description                                                                                                    | Comments (*)                                                                                                    |
|----|--------------------------------------------------|----------------------------------------------------------------------------------------------------|----------------------------------------------------------------------------------------------------|
|    | ON                                               | Fatal event                                                                                                    | Major internal error                                                                                                    |
|    | 1 flash                                          | Station name error                                                                                                    | Station name not set                                                                                                    |
| 11 | 2 flashes                                        | IP address error                                                                                                    | IP address not set                                                                                                    |
|    | 3 flashes                                        | Configuration error                                                                                                    | Expected Identification differs from Real Identification                                                                                 |
|    |                                                  |                                                                                                    |                                                                                                    |
|    | LED status                                       | Description                                                                                                    | Comments (*)                                                                                                    |
| 1  | OFF                                              | Offline                                                                                                    | No power, No connection with IO controller                                                                                               |
|    | ON                                               | Online (RUN)                                                                                                    | Connection with IO Controller established, IO Controller in<br>RUN state                                                                 |
|    | 1 flash                                          | Online (STOP)                                                                                                    | Connection with IO Controller established, IO Controller in<br>STOP state or IO data bad, IRT synchronization not finished               |
|    | Blinking                                         | Blink                                                                                                    | Used by engineering tools to identify the node on the netwo                                                                              |
|    |                                                  |                                                                                                    |                                                                                                    |
|    | Name                                             | Colour                                                                                                    | Behaviour                                                                                                    |
|    | ETH1:RJ45 Link1                                  | Green                                                                                                    | ON: Cable connected, OFF: Cable disconnected                                                                                             |
|    | EHT1: RJ45 Activity                              | Yellow                                                                                                    | Flashing: communication                                                                                                    |
|    | ETH2:RJ45 Link2                                  | Green                                                                                                    | ON: Cable connected, OFF: Cable disconnected                                                                                             |
|    | EHT2: RJ45 Activity                              | 2 Yellow                                                                                                    | Flashing: communication                                                                                                    |
|    | -                                                | A CONTRACTOR OF THE OWNER OF THE OWNER OWNER OF THE OWNER OWNER OWNER OWNER OWNER OWNER OWNER OWNER OWNER OWNER OWNER OWNER OWNER OWNER OWNER OWNER OWNER OWNER OWNER OWNER OWNER OWNER OWNER OWNER OWNER OWNER OWNER OWNER OWNER OWNER OWNER OWNER OWNER OWNER OWNER OWNER OWNER OWNER OWNER OWNER OWNER OWNER OWNER OWNER OWNER OWNER OWNER OWNER OWNE |                                                                                                    |
|    | Power supply                                     | Green                                                                                                    | ON: Supply ON, OFF: Supply OFF                                                                                                    |
|    | Power supply                                     | Green                                                                                                    | ON: Supply ON, OFF: Supply OFF                                                                                                    |
|    | Power supply                                     | <u>Colour</u>                                                                                                    | ON: Supply ON, OFF: Supply OFF Behaviour                                                                                                 |
|    | Name<br>HS-BUS                                   | Colour<br>Yellow                                                                                                    | ON: Supply ON, OFF: Supply OFF Behaviour ON: Bus OK, OFF: Bus not OK                                                                     |
|    | Name       HS-BUS       Name       Dupline       | Colour<br>Yellow<br>Colour<br>Yellow                                                                                                    | ON: Supply ON, OFF: Supply OFF         Behaviour         ON: Bus OK, OFF: Bus not OK         Behaviour         Steady ON: Dupline bus OK |
|    | Name HS-BUS Name Dupline                         | Colour<br>Yellow<br>Colour<br>Yellow                                                                                                    | ON: Supply ON, OFF: Supply OFF         Behaviour         ON: Bus OK, OFF: Bus not OK         Behaviour         Steady ON: Dupline bus OK |
|    | Name         HS-BUS         Name         Dupline | Colour<br>Yellow<br>Colour<br>Yellow                                                                                                    | ON: Supply ON, OFF: Supply OFF         Behaviour         ON: Bus OK, OFF: Bus not OK         Behaviour         Steady ON: Dupline bus OK |

The communication can be checked by looking at the LEDs of channel generators and Profinet gateway.

Note: the gateway's functionality on Dupline side can be checked without connecting it to a Profinet network. In this case, the "ERROR" LED will be flashing red and the "PROFINET" LED will be always OFF.

The channel generators GS3390000800 must be correctly set by the built-in DIP switches.

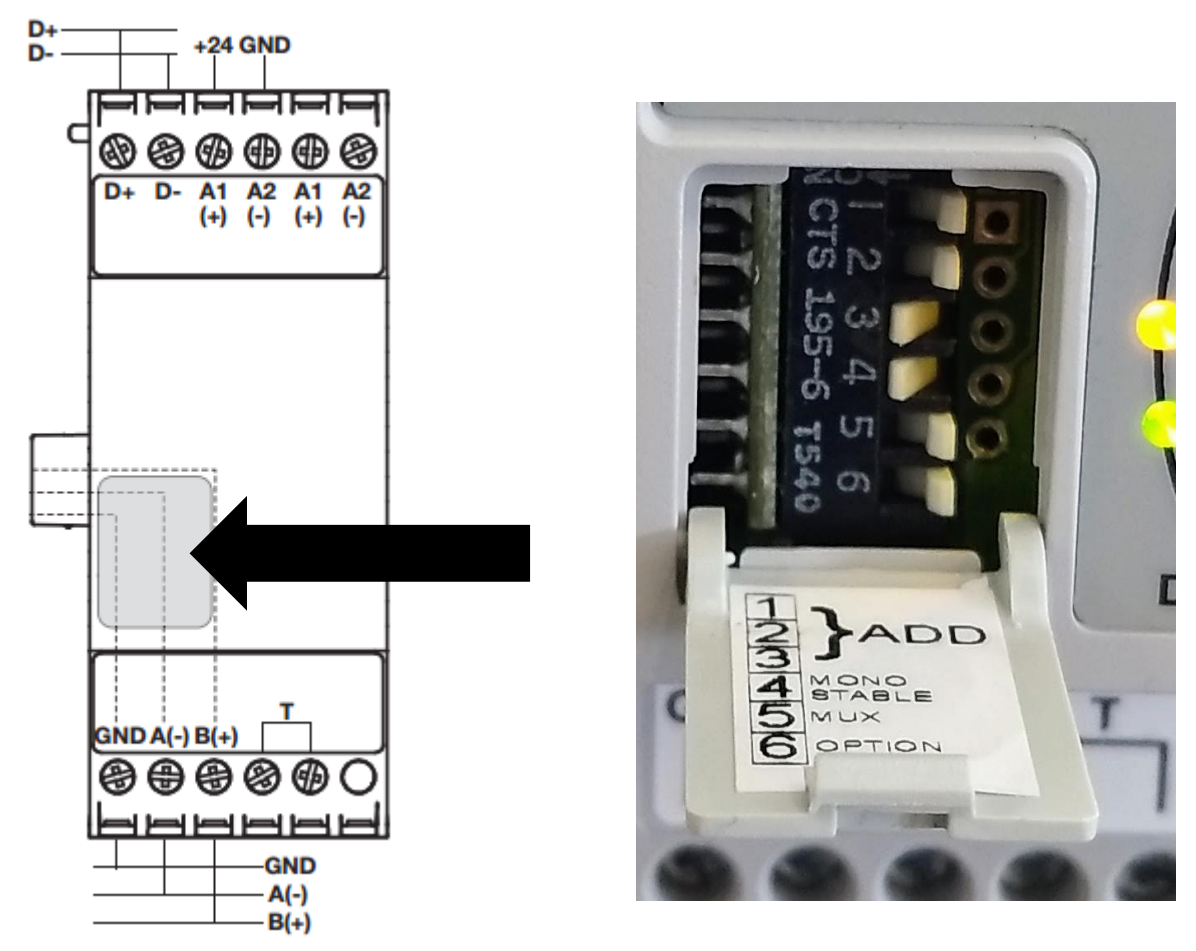

Switch 1-2-3 Device address: every MCG has its address.

| DS1 | DS2    | DS3 | Address |  |  |  |
|-----|--------|-----|---------|--|--|--|
| Off | Off    | On  | 1       |  |  |  |
| Off | On     | Off | 2       |  |  |  |
| Off | Off On |     | 3       |  |  |  |
| On  | Off    | Off | 4       |  |  |  |
| On  | Off    | On  | 5       |  |  |  |
| On  | On     | Off | 6       |  |  |  |
| On  | On     | On  | 7       |  |  |  |

Switch 4 Monostable / Split I/O mode: if ON monostable mode is selected

Switch 5 Mux Analogue mode: if ON Mux Analogue mode is selected

Switch 6 Extended digital output mode: if ON more digital output are available (See Datasheet)

In the example picture, DIP switches 3 and 4 are ON, so the MCG has address 1 and it is working in monostable mode.

## MINI-WEBSERVER

The GS3391 0060 800 starts by default in DHCP mode as per Profinet standards.

By Profinet PLCs it is possible to search for it on the network and it is possible to know the IP address that the Profinet Master has given to it.

If a Profinet network is not available, it is possible to reach the Profinet gateway by scanning the network.

Using a IP scanner software (<u>https://www.advanced-ip-scanner.com/</u>) installed in your PC and looking for the MAC ADDRESS of the GS3391 0060 800.

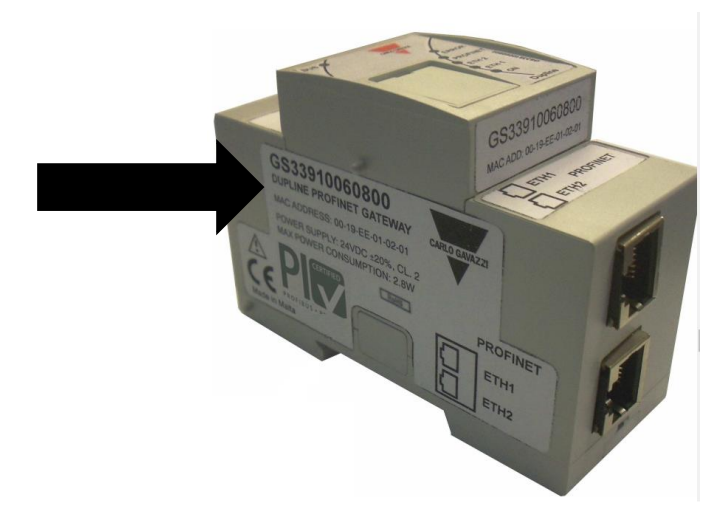

#### 🛃 Advanced IP Scanner

| File Actions Settings View Help |                                             |               |                                              |                   |  |  |  |  |  |  |  |
|---------------------------------|---------------------------------------------|---------------|----------------------------------------------|-------------------|--|--|--|--|--|--|--|
| Scan                            | Scan II II II II II II II II II II II II II |               |                                              |                   |  |  |  |  |  |  |  |
| 192.168.2.1                     | 192.168.2.1 - 192.168.2.255                 |               |                                              |                   |  |  |  |  |  |  |  |
| Results                         | Results Favorites                           |               |                                              |                   |  |  |  |  |  |  |  |
| Status                          | Name                                        | IP            | Manufacturer                                 | MAC address       |  |  |  |  |  |  |  |
|                                 | PC-PRD-ENRG3-B                              | 192.168.2.209 | MSI                                          | 00:16:17:AD:B9:D8 |  |  |  |  |  |  |  |
|                                 | MX8:193                                     | 192.168.2.13  | Summit Data Communications                   | 00:17:23:07:26:E4 |  |  |  |  |  |  |  |
|                                 | MX8_194                                     | 192.168.2.14  | Summit Data Communications                   | 00:17:23:07:9F:01 |  |  |  |  |  |  |  |
|                                 | MX8001                                      | 192.168.2.196 | Summit Data Communications                   | 00:17:23:0A:7C:21 |  |  |  |  |  |  |  |
| > 📮                             | pc-prd-aaaaaa.cg_controls.com               | 192.168.2.45  | Summit Data Communications                   | 00:17:23:13:A6:46 |  |  |  |  |  |  |  |
|                                 | MX8001                                      | 192.168.2.235 | Summit Data Communications                   | 00:17:23:14:D5:35 |  |  |  |  |  |  |  |
| > 📮                             | QL Portable Printer                         | 192.168.2.36  | Z-Com, Inc.                                  | 00:19:70:5B:84:8A |  |  |  |  |  |  |  |
|                                 | nb-costantini.cg_controls.com               | 192.168.2.35  | Z-Com, Inc.                                  | 00:19:70:7A:ED:21 |  |  |  |  |  |  |  |
|                                 | 192.168.2.48                                | 192.168.2.48  | CARLO GAVAZZI CONTROLS SPA-Controls Division | 00:19:EE:00:15:71 |  |  |  |  |  |  |  |
| > 📮                             | 192.168.2.174                               | 192.168.2.174 | CARLO GAVAZZI CONTROLS SPA-Controls Division | 00:19:EE:01:02:01 |  |  |  |  |  |  |  |
| > 📮                             | 192.168.2.77                                | 192.168.2.77  | CARLO GAVAZZI CONTROLS SPA-Controls Division | 00:19:EE:10:02:95 |  |  |  |  |  |  |  |
| > 📮                             | 192.168.2.51                                | 192.168.2.51  | CARLO GAVAZZI CONTROLS SPA-Controls Division | 00:19:EE:10:03:D2 |  |  |  |  |  |  |  |
| > 📮                             | 192.168.2.78                                | 192.168.2.78  | CARLO GAVAZZI CONTROLS SPA-Controls Division | 00:19:EE:10:04:7C |  |  |  |  |  |  |  |
| > 📮                             | 192.168.2.233                               | 192.168.2.233 | CARLO GAVAZZI CONTROLS SPA-Controls Division | 00:19:EE:10:06:B2 |  |  |  |  |  |  |  |
|                                 | 192.168.2.234                               | 192.168.2.234 | CARLO GAVAZZI CONTROLS SPA-Controls Division | 00:19:EE:10:07:EE |  |  |  |  |  |  |  |
| > 📮                             | 192.168.2.232                               | 192.168.2.232 | CARLO GAVAZZI CONTROLS SPA-Controls Division | 00:19:EE:10:07:FC |  |  |  |  |  |  |  |
| > 📮                             | 192.168.2.71                                | 192.168.2.71  | CARLO GAVAZZI CONTROLS SPA-Controls Division | 00:19:EE:10:09:11 |  |  |  |  |  |  |  |
| > 📮                             | 192.168.2.231                               | 192.168.2.231 | CARLO GAVAZZI CONTROLS SPA-Controls Division | 00:19:EE:10:0D:48 |  |  |  |  |  |  |  |
| > 📮                             | 192.168.2.61                                | 192.168.2.61  | CARLO GAVAZZI CONTROLS SPA-Controls Division | 00:19:EE:10:0F:74 |  |  |  |  |  |  |  |
| > 📮                             | 192.168.2.76                                | 192.168.2.76  | CARLO GAVAZZI CONTROLS SPA-Controls Division | 00:19:EE:10:12:40 |  |  |  |  |  |  |  |
| -                               | 192.168.2.250                               | 192.168.2.250 | CARLO GAVAZZI CONTROLS SPA-Controls Division | 00:19:EE:10:18:D1 |  |  |  |  |  |  |  |
| -                               | 192.168.2.102                               | 192.168.2.102 | CARLO GAVAZZI CONTROLS SPA-Controls Division | 00:19:EE:10:19:6D |  |  |  |  |  |  |  |
| > 📮                             | 192.168.2.241                               | 192.168.2.241 | CARLO GAVAZZI CONTROLS SPA-Controls Division | 00:19:EE:10:1D:B5 |  |  |  |  |  |  |  |
| > 📮                             | 192.168.2.187                               | 192.168.2.187 | CARLO GAVAZZI CONTROLS SPA-Controls Division | 00:19:EE:10:1E:06 |  |  |  |  |  |  |  |
| > 📮                             | pc-prd-enrg7-b.cg_controls.com              | 192.168.2.47  | CARLO GAVAZZI CONTROLS SPA-Controls Division | 00:19:EE:10:1F:6B |  |  |  |  |  |  |  |
| > 📮                             | 192.168.2.244                               | 192.168.2.244 | CARLO GAVAZZI CONTROLS SPA-Controls Division | 00:19:EE:10:23:D8 |  |  |  |  |  |  |  |
|                                 | 192.168.2.50                                | 192.168.2.50  | CARLO GAVAZZI CONTROLS SPA-Controls Division | 00:19:EE:10:23:DC |  |  |  |  |  |  |  |

Once the IP address is known, it is possible to access the mini-webserver by typing the IP address on a web browser.

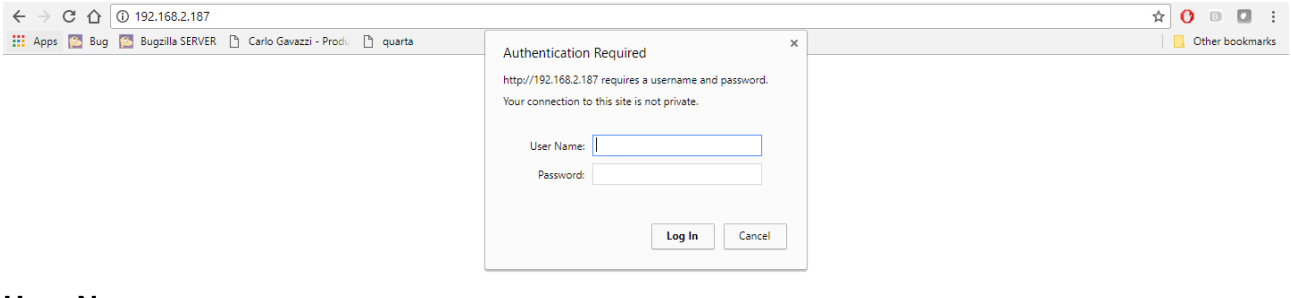

# User Name : user Password: dupline

| Carlo                  | Gavazzi                         |                    |                       |
|------------------------|---------------------------------|--------------------|-----------------------|
| MODULE                 | Identification                  |                    |                       |
| Overview               | Module name:                    | GS33910060800      |                       |
| Parameters             | Serial number:                  | A0296FEE           |                       |
| NETWORK                | FW version:                     | 0.00               |                       |
| Status                 | Uptime:                         | 0 days, 1h:25m:22s |                       |
| Configuration          | CPU Load:                       | 25%                |                       |
|                        |                                 |                    |                       |
| © 2016 Carlo Gavazzi A | utomation - All rights reserved |                    | Energy to Components! |

The homepage shows the module name, the serial number of the Profinet network card, the FW version, the uptime and the real time cpu load.

By entering the NETWORK sections it is possible to see the status of the network and to set the IP settings of the gateway (IP address, DCHP or static).

It is not suggested to change parameters from the webserver: they should be set only by Profinet master.

# Parameters

The section called parameters contains all the data collected through Dupline by the gateway Profinet: it is a table representation of the variables that the gateway will publish on Profinet.

| Carlo         | G    | avazzi     |             |         |  |  |
|---------------|------|------------|-------------|---------|--|--|
| MODULE        | Page | e 1of 7    | <b>(</b> 1) | Refresh |  |  |
| Overview      | #    | Name       |             | Value   |  |  |
| Parameters    | 100  | Diagnostic | 0:          | 35      |  |  |
| NETWORK       |      |            | 1:          | 0       |  |  |
| Status        |      |            | 2:          | 0       |  |  |
| Configuration |      |            | 3:          | 0       |  |  |
|               |      |            | 4:          | 0       |  |  |
|               |      |            | 5:          | 0       |  |  |
|               |      |            | 6:          | 0       |  |  |

On the upper right it is possible to move from one page to the following. The page corresponds to the address of the MCG of which the variables will be shown.

The first section **DIAGNOSTIC** is common to all master channel generators and it describes which channel generators are used and how they are behaving.

There are 6 slots, each of which corresponds to one of the MCG that can be connected to the profinet gateway. On slot 0 there are diagnostics about MCG with address =1, on slot 1 MCG with address=2 and so on.

The number inside the slot is represented in decimal and it must be decoded into binary representation with 8bit.

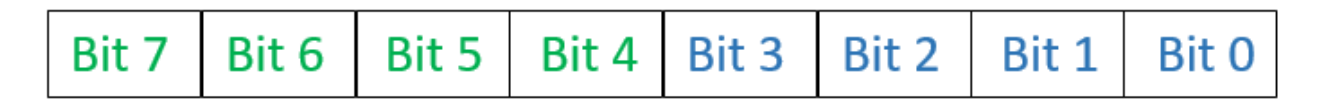

# **DIP** switches

# Diagnostic

From bit 4 to bit 6 the positioning of the DIP switches can be read:

- bit 6: DIP switch MUX (#5) ON if =1
- bit 5: DIP switch monostable (#4) ON if =1
- bit 4: DIP switch #6 ON if =1

By decoding into decimal bits from 0 to 3 the diagnostic is the following:

- 3: communication OK
- 5: error on voltage level D+/ D-
- 6: Dupline shortcircuit

In our example, on slot 0 number 35 is shown. This means that a MCG with address 1 is connected:  $(35)_{\text{DEC}}=(0010\ 0011)_{\text{BIN}}$ 

| Bit 7 | Bit 6 | Bit 5 | Bit 4 | Bit 3 | Bit 2 | Bit 1 | Bit O |  |  |
|-------|-------|-------|-------|-------|-------|-------|-------|--|--|
| 0     | 0     | 1     | 0     | 0     | 0     | 1     | 1     |  |  |

bit 6 = 0: MUX OFF

bit 5 = 1: monostable ON

bit 4 = 0: DIP switch #6 OFF

And regarding communication diagnostic  $(0011)_{BIN}=(3)_{DEC}$  Communication OK.

The other parameters in this page are the variables read by the MCGs from the Dupline bus. These are the variables that will be published on Profinet bus.

For each page from 1 to 7, the variables of the MCGs (with address from 1 to 7) will be shown ordered by type:

- Digital Input
- Digital Output
- SAFE Input
- Analink Input in MNOP
- Analink Output in MNOP
- Mux Input CD
- Mux Input EF
- Mux Output IJ
- Mux Output KL

To help decoding the info of these fields Carlo Gavazzi is providing a decoding XLS file.

The user should be aware of the type of communication protocol and inputs/outputs are being used on the field.

### **DIGITAL INPUT**

101 MCG1 Digital Input

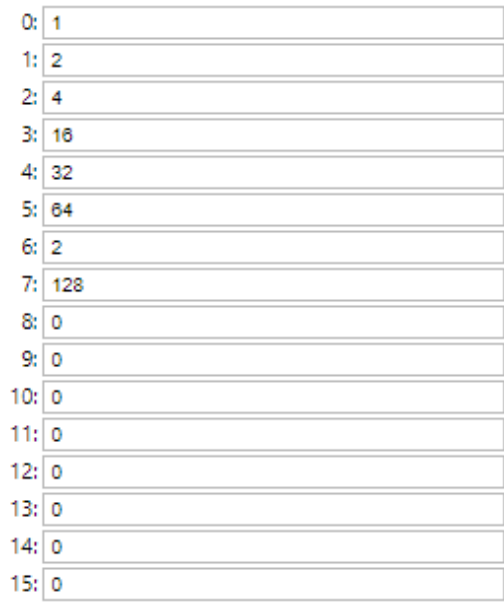

The slots correspond to the relevant channel:

 $0 \leftrightarrow A \mid 1 \leftrightarrow B \mid 2 \leftrightarrow C \mid 3 \leftrightarrow D \mid 4 \leftrightarrow E \mid 5 \leftrightarrow F \mid 6 \leftrightarrow G \mid 7 \leftrightarrow H \mid 8 \leftrightarrow I \mid$ 

 $9 \leftrightarrow J \mid 10 \leftrightarrow K \mid 11 \leftrightarrow L \mid 12 \leftrightarrow M \mid 13 \leftrightarrow N \mid 14 \leftrightarrow O \mid 15 \leftrightarrow P$ 

For each channel the decimal number represents the in decimal the inputs activated. Using the XLS decoding file and inserting the values from the example above, the result is:

|    | dec | BIN      | СН | 1 | 2 | 3 | 4 | 5 | 6 | 7 | 8 |
|----|-----|----------|----|---|---|---|---|---|---|---|---|
| 0  | 1   | 00000001 | А  | 0 | 0 | 0 | 0 | 0 | 0 | 0 | 1 |
| 1  | 2   | 00000010 | В  | 0 | 0 | 0 | 0 | 0 | 0 | 1 | 0 |
| 2  | 4   | 00000100 | С  | 0 | 0 | 0 | 0 | 0 | 1 | 0 | 0 |
| 3  | 16  | 00010000 | D  | 0 | 0 | 0 | 1 | 0 | 0 | 0 | 0 |
| 4  | 32  | 00100000 | Ε  | 0 | 0 | 1 | 0 | 0 | 0 | 0 | 0 |
| 5  | 64  | 01000000 | F  | 0 | 1 | 0 | 0 | 0 | 0 | 0 | 0 |
| 6  | 2   | 00000010 | G  | 0 | 0 | 0 | 0 | 0 | 0 | 1 | 0 |
| 7  | 128 | 10000000 | н  | 1 | 0 | 0 | 0 | 0 | 0 | 0 | 0 |
| 8  |     | 00000000 | 1  | 0 | 0 | 0 | 0 | 0 | 0 | 0 | 0 |
| 9  |     | 00000000 | J  | 0 | 0 | 0 | 0 | 0 | 0 | 0 | 0 |
| 10 |     | 00000000 | К  | 0 | 0 | 0 | 0 | 0 | 0 | 0 | 0 |
| 11 |     | 00000000 | L  | 0 | 0 | 0 | 0 | 0 | 0 | 0 | 0 |
| 12 |     | 00000000 | М  | 0 | 0 | 0 | 0 | 0 | 0 | 0 | 0 |
| 13 |     | 00000000 | Ν  | 0 | 0 | 0 | 0 | 0 | 0 | 0 | 0 |
| 14 |     | 00000000 | 0  | 0 | 0 | 0 | 0 | 0 | 0 | 0 | 0 |
| 15 |     | 00000000 | Ρ  | 0 | 0 | 0 | 0 | 0 | 0 | 0 | 0 |

The inputs activated are: A8. B7, C6, D4, E3, F2, G7, H1.

# **DIGITAL OUTPUT**

| 102 MCG1 Digital Output | 0:  |     | Set |
|-------------------------|-----|-----|-----|
|                         | 1:  | 124 | Set |
|                         | 2:  | 0   | Set |
|                         | 3:  | 0   | Set |
|                         | 4:  | 0   | Set |
|                         | 5:  | 0   | Set |
|                         | 6:  | 0   | Set |
|                         | 7:  | 0   | Set |
|                         | 8:  | 0   | Set |
|                         | 9:  | 0   | Set |
|                         | 10: | 0   | Set |
|                         | 11: | 0   | Set |
|                         | 12: | 0   | Set |
|                         | 13: | 0   | Set |
|                         | 14: | 0   | Set |
|                         | 15: | 0   | Set |

The slots correspond to the relevant channel:

 $0 \leftrightarrow A \mid 1 \leftrightarrow B \mid 2 \leftrightarrow C \mid 3 \leftrightarrow D \mid 4 \leftrightarrow E \mid 5 \leftrightarrow F \mid 6 \leftrightarrow G \mid 7 \leftrightarrow H \mid 8 \leftrightarrow I \mid$ 

 $9 \leftrightarrow J \mid 10 \leftrightarrow K \mid 11 \leftrightarrow L \mid 12 \leftrightarrow M \mid 13 \leftrightarrow N \mid 14 \leftrightarrow O \mid 15 \leftrightarrow P$ 

For each channel a decimal number that represents the outputs that should be forced to activate can be set.

In the example 124 on slot 1 means that B2,B3,B4,B5,B6 will be activated once "Set" button is pressed.

# SAFE INPUT

103 MCG1 SAFE Input

| 0:  | 251 |
|-----|-----|
| 1:  | 200 |
| 2:  | 255 |
| 3:  | 255 |
| 4:  | 255 |
| 5:  | 255 |
| 6:  | 255 |
| 7:  | 255 |
| 8:  | 255 |
| 9:  | 255 |
| 10; | 255 |
| 11: | 255 |
| 12: | 255 |
| 13: | 255 |
| 14: | 255 |
| 15: | 255 |
|     |     |

The slots correspond to the relevant channel:

 $\begin{array}{c} 0 \leftrightarrow A \mid 1 \leftrightarrow B \mid 2 \leftrightarrow C \mid 3 \leftrightarrow D \mid 4 \leftrightarrow E \mid 5 \leftrightarrow F \mid 6 \leftrightarrow G \mid 7 \leftrightarrow H \mid 8 \leftrightarrow I \mid \\ 9 \leftrightarrow J \mid 10 \leftrightarrow K \mid 11 \leftrightarrow L \mid 12 \leftrightarrow M \mid 13 \leftrightarrow N \mid 14 \leftrightarrow O \mid 15 \leftrightarrow P \end{array}$ 

As slot 0 (channel A) contains the synchronization channel A1 it changes time by time, depending on the value (high or low) of the synchronization channel.

In the example above, using the decoding file we find:

|   | SAF | E DUPLIN | E           |   |   |   |     |   |   |   |   |   |     |     |     |     |       |                    |      |                    |      |                      |      |                    |
|---|-----|----------|-------------|---|---|---|-----|---|---|---|---|---|-----|-----|-----|-----|-------|--------------------|------|--------------------|------|----------------------|------|--------------------|
|   |     | dec      | bin         | 1 | 2 | 3 | 4   |   | 5 | 6 | 7 | 8 | in1 | in2 | in3 | in4 |       | in1                |      | in2                |      | in3                  |      | in4                |
| Α | C   | D        | 00000000    | 0 | 0 | 0 | 0   | ( | 0 | 0 | 0 | 0 | 00  | 00  | 00  | 00  | A1 A2 | safe e valid       | A3 A | 4 safe e valid     | A5 4 | A6 safe e valid      | A7 A | 8 safe e valid     |
| в | 1   | 1 2      | 00 11001000 | 1 | 1 | 0 | 0   |   | 1 | 0 | 0 | 0 | 11  | 00  | 10  | 00  | B1 B2 | unsafe e invalid   | B3 E | 4 safe e valid     | B5 E | 36 unsafe e valid    | B7 B | 8 safe e valid     |
| С | 2   | 2 2      | 55 11111111 | 1 | 1 | 1 | . 1 |   | 1 | 1 | 1 | 1 | 11  | 11  | 11  | 11  | C1 C2 | unsafe e invalid   | C3 C | 4 unsafe e invalid | C5 ( | C6 unsafe e invalid  | C7 C | 8 unsafe e invalid |
| D | 3   | 3 2      | 55 11111111 | 1 | 1 | 1 | 1   |   | 1 | 1 | 1 | 1 | 11  | 11  | 11  | 11  | D1 D2 | unsafe e invalid   | D3 D | 4 unsafe e invalid | D5 C | 06 unsafe e invalid  | D7 D | 8 unsafe e invalid |
| Е | 4   | 1 2      | 55 11111111 | 1 | 1 | 1 | 1   |   | 1 | 1 | 1 | 1 | 11  | 11  | 11  | 11  | E1 E2 | unsafe e invalid   | E3 E | 4 unsafe e invalid | E5 8 | 6 unsafe e invalid   | E7 E | 8 unsafe e invalid |
| F | 5   | 5 2      | 55 11111111 | 1 | 1 | 1 | 1   |   | 1 | 1 | 1 | 1 | 11  | 11  | 11  | 11  | F1 F2 | unsafe e invalid   | F3 F | 4 unsafe e invalid | F5 F | 6 unsafe e invalid   | F7 F | 8 unsafe e invalid |
| G | 6   | 5 2      | 55 11111111 | 1 | 1 | 1 | 1   |   | 1 | 1 | 1 | 1 | 11  | 11  | 11  | 11  | G1 G2 | unsafe e invalid   | G3 G | 4 unsafe e invalid | G5 0 | 66 unsafe e invalid  | G7 G | B unsafe e invalid |
| н | 7   | 7 2      | 55 11111111 | 1 | 1 | 1 | 1   |   | 1 | 1 | 1 | 1 | 11  | 11  | 11  | 11  | H1 H2 | unsafe e invalid   | H3 H | 4 unsafe e invalid | H5 F | 16 unsafe e invalid  | H7 H | B unsafe e invalid |
| 1 | 8   | 3 2      | 55 11111111 | 1 | 1 | 1 | 1   |   | 1 | 1 | 1 | 1 | 11  | 11  | 11  | 11  | 11 12 | unsafe e invalid   | 13   | 4 unsafe e invalid | 15   | 16 unsafe e invalid  | 17 1 | B unsafe e invalid |
| J | 9   | 9 2      | 55 11111111 | 1 | 1 | 1 | 1   |   | 1 | 1 | 1 | 1 | 11  | 11  | 11  | 11  | J1 J2 | unsafe e invalid   | J3 J | 4 unsafe e invalid | J5 . | J6 unsafe e invalid  | J7 J | 8 unsafe e invalid |
| к | 10  | ) 2      | 55 11111111 | 1 | 1 | 1 | 1   |   | 1 | 1 | 1 | 1 | 11  | 11  | 11  | 11  | K1 K2 | unsafe e invalid   | K3 K | 4 unsafe e invalid | K5 F | (6 unsafe e invalid) | K7 K | 8 unsafe e invalid |
| L | 11  | L 2      | 55 11111111 | 1 | 1 | 1 | 1   |   | 1 | 1 | 1 | 1 | 11  | 11  | 11  | 11  | L1 L2 | unsafe e invalid   | L3 L | 4 unsafe e invalid | L5   | L6 unsafe e invalid  | L7 L | B unsafe e invalid |
| м | 12  | 2 2      | 55 11111111 | 1 | 1 | 1 | 1   |   | 1 | 1 | 1 | 1 | 11  | 11  | 11  | 11  | M1 M3 | 2 unsafe e invalid | M3 M | 4 unsafe e invalid | M5 N | 16 unsafe e invalid  | M7 M | B unsafe e invalid |
| Ν | 13  | 3 2      | 55 11111111 | 1 | 1 | 1 | 1   |   | 1 | 1 | 1 | 1 | 11  | 11  | 11  | 11  | N1 N2 | unsafe e invalid   | N3 N | 4 unsafe e invalid | N5 N | 16 unsafe e invalid  | N7 N | B unsafe e invalid |
| 0 | 14  | 1 2      | 55 11111111 | 1 | 1 | 1 | 1   |   | 1 | 1 | 1 | 1 | 11  | 11  | 11  | 11  | 01 02 | unsafe e invalid   | O3 C | 4 unsafe e invalid | O5 C | 06 unsafe e invalid  | 07 0 | 8 unsafe e invalid |
| Ρ | 15  | 5 2      | 55 11111111 | 1 | 1 | 1 | 1   |   | 1 | 1 | 1 | 1 | 11  | 11  | 11  | 11  | P1 P2 | unsafe e invalid   | P3 P | 4 unsafe e invalid | P5 F | 96 unsafe e invalid  | P7 P | 8 unsafe e invalid |

Only channel B is configured, B1/B2 input is not transmitting correctly, B3/B4 is working properly and in safe status, B5/B6 is working properly but in unsafe status, B7/B8 is working properly and in safe status.

# ANALINK INPUT MNOP

| 12 | MCG1 Analink In MNOP | 0:  | 254 |  |
|----|----------------------|-----|-----|--|
|    |                      | 1:  | 226 |  |
|    |                      | 2:  | 0   |  |
|    |                      | 3:  | 10  |  |
|    |                      | 4:  | 0   |  |
|    |                      | 5:  | 0   |  |
|    |                      | 6:  | 0   |  |
|    |                      | 7:  | 0   |  |
|    |                      | 8:  | 0   |  |
|    |                      | 9:  | 0   |  |
|    |                      | 10: | 0   |  |
|    |                      | 11: | 0   |  |
|    |                      | 12: | 0   |  |
|    |                      | 13: | 0   |  |
|    |                      | 14: | 0   |  |
|    |                      | 15: | 0   |  |
|    |                      | 16: | 0   |  |
|    |                      | 17: | 0   |  |
|    |                      | 18: | 0   |  |
|    |                      | 19: | 0   |  |
|    |                      | 20: | 0   |  |
|    |                      | 21: | 0   |  |
|    |                      | 22: | 0   |  |
|    |                      | 23: | 0   |  |
|    |                      | 24: | 0   |  |
|    |                      | 25: | 0   |  |
|    |                      | 26: | 0   |  |
|    |                      | 27: | 0   |  |
|    |                      | 28: | 0   |  |
|    |                      | 29: | 0   |  |
|    |                      | 30: | 0   |  |
|    |                      | 31: | 0   |  |

The slots correspond to the relevant input: from 0 to 31 the channels from M1 to P8 are represented.

In the example above, using the decoding file we find:

| ANALINK 0/10V |     |       |          |  |  |  |  |  |  |
|---------------|-----|-------|----------|--|--|--|--|--|--|
|               | dec | V     | CH INPUT |  |  |  |  |  |  |
| 0             | 254 | 10.00 | M1       |  |  |  |  |  |  |
| 1             | 226 | 8.90  | M2       |  |  |  |  |  |  |
| 2             | 0   | 0.00  | M3       |  |  |  |  |  |  |
| 3             | 10  | 0.39  | M4       |  |  |  |  |  |  |
| 4             |     | 0.00  | M5       |  |  |  |  |  |  |
| 5             |     | 0.00  | M6       |  |  |  |  |  |  |
| 6             |     | 0.00  | M7       |  |  |  |  |  |  |
| 7             |     | 0.00  | M8       |  |  |  |  |  |  |
| 8             |     | 0.00  | N1       |  |  |  |  |  |  |
| 9             |     | 0.00  | N2       |  |  |  |  |  |  |
| 10            |     | 0.00  | N3       |  |  |  |  |  |  |
| 11            |     | 0.00  | N4       |  |  |  |  |  |  |
| 12            |     | 0.00  | N5       |  |  |  |  |  |  |
| 13            |     | 0.00  | N6       |  |  |  |  |  |  |
| 14            |     | 0.00  | N7       |  |  |  |  |  |  |
| 15            |     | 0.00  | N8       |  |  |  |  |  |  |
| 16            |     | 0.00  | 01       |  |  |  |  |  |  |
| 17            |     | 0.00  | 02       |  |  |  |  |  |  |
| 18            |     | 0.00  | 03       |  |  |  |  |  |  |
| 19            |     | 0.00  | 04       |  |  |  |  |  |  |
| 20            |     | 0.00  | 05       |  |  |  |  |  |  |
| 21            |     | 0.00  | 06       |  |  |  |  |  |  |
| 22            |     | 0.00  | 07       |  |  |  |  |  |  |
| 23            |     | 0.00  | 08       |  |  |  |  |  |  |
| 24            |     | 0.00  | P1       |  |  |  |  |  |  |
| 25            |     | 0.00  | P2       |  |  |  |  |  |  |
| 26            |     | 0.00  | P3       |  |  |  |  |  |  |
| 27            |     | 0.00  | P4       |  |  |  |  |  |  |
| 28            |     | 0.00  | P5       |  |  |  |  |  |  |
| 29            |     | 0.00  | P6       |  |  |  |  |  |  |
| 30            |     | 0.00  | P7       |  |  |  |  |  |  |
| 31            |     | 0.00  | P8       |  |  |  |  |  |  |

M1 input value is 10 V M2 input value is 8.9 V M3 has no input or input is 0V M4 input value is 0.39 V

# ANALINK OUTPUT MNOP

| 113 MCG1 Analink Out MNOP 0: | 0   | Set |
|------------------------------|-----|-----|
| 1:                           | 0   | Set |
| 2:                           | 254 | Set |
| 3:                           | 0   | Set |
| 4:                           | 0   | Set |
| 5:                           | 0   | Set |
| 6:                           | 0   | Set |
| 7:                           | 0   | Set |
| 8:                           | 0   | Set |
| 9:                           | 0   | Set |
| 10:                          | 0   | Set |
| 11:                          | 0   | Set |
| 12:                          | 0   | Set |
| 13:                          | 0   | Set |
| 14:                          | 0   | Set |
| 15:                          | 0   | Set |
| 16:                          | 0   | Set |
| 17:                          | 0   | Set |
| 18:                          | 0   | Set |
| 19:                          | 0   | Set |
| 20:                          | 0   | Set |
| 21:                          | 0   | Set |
| 22:                          | 0   | Set |
| 23:                          | 0   | Set |
| 24:                          | 0   | Set |
| 25:                          | 0   | Set |
| 26:                          | 0   | Set |
| 27:                          | 0   | Set |
| 28:                          | 0   | Set |
| 29:                          | 0   | Set |
| 30:                          | 0   | Set |
| 31:                          | 0   | Set |

The slots correspond to the relevant outputs value that can be set: from 0 to 31 the channels from M1 to P8 are represented, values go from 0 to 254.

In the example above the value 254 is forced on slot 2, so channel M3 will be set to maximum voltage/current.

# **MUX INPUT CD and EF**

121 MCG1 Mux In CD

| 0:  | 0     |
|-----|-------|
| 1:  | 0     |
| 2:  | 0     |
| 3:  | 0     |
| 4:  | 0     |
| 5:  | 17342 |
| 6:  | 27980 |
| 7:  | 0     |
| 8:  | 0     |
| 9:  | 0     |
| 10: | 0     |
| 11: | 0     |
| 12: | 0     |
| 13: | 0     |
| 14: | 0     |
| 15: | 0     |

The slots correspond to the relevant inputs from 0 to 15 channels from CD1 to CDF are represented, while on the following 16 ones EF1 to EFF are represented.

On the example above, using the decoding file, the result is:

# BCD MUX

|    | dec   | V         | MUX CH |
|----|-------|-----------|--------|
| 0  |       | 0         | CD0    |
| 1  |       | 0         | CD1    |
| 2  |       | 0         | CD2    |
| 3  |       | 0         | CD3    |
| 4  |       | 0         | CD4    |
| 5  | 17342 | 5.2925199 | CD5    |
| 6  | 27980 | 8.539079  | CD6    |
| 7  |       | 0         | CD7    |
| 8  |       | 0         | CD8    |
| 9  |       | 0         | CD9    |
| 10 |       | 0         | CDA    |
| 11 |       | 0         | CDB    |
| 12 |       | 0         | CDC    |
| 13 |       | 0         | CDD    |
| 14 |       | 0         | CDE    |
| 15 |       | 0         | CDF    |

On input CD5 there are 5.29 V, on input CD6 8.53 V.

# MUX OUTPUT IJ and KL

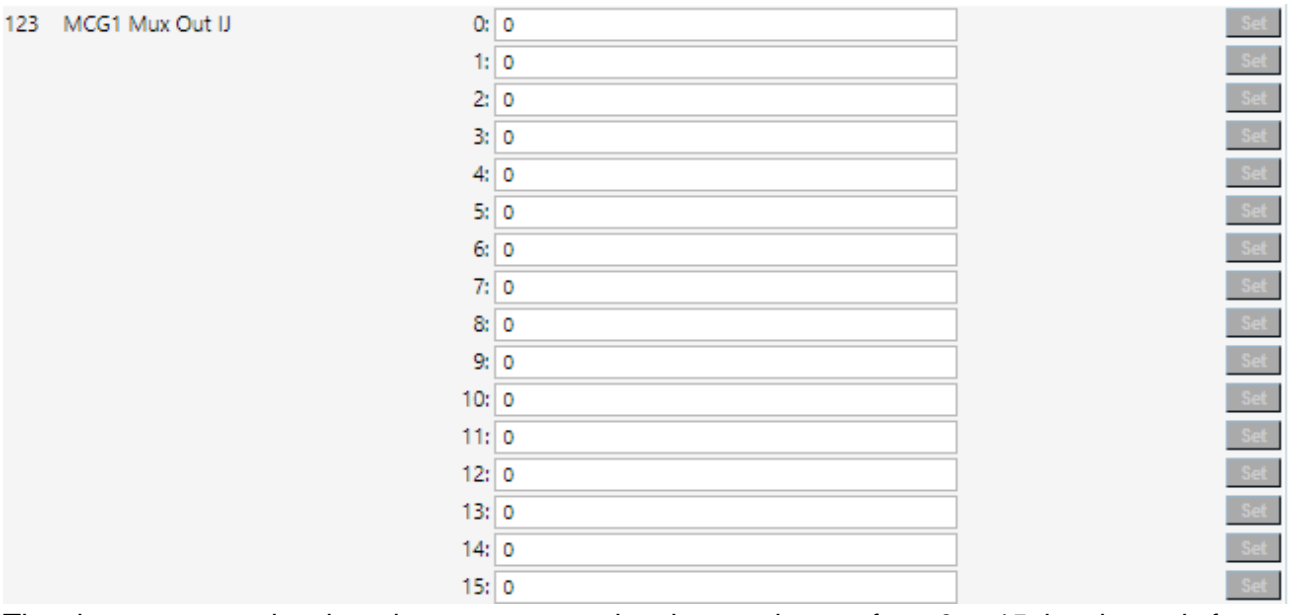

The slots correspond to the relevant outputs value that can be set: from 0 to 15 the channels from IJ1 to IJF are represented and same for the following ones from KL1 to KLF.

Output value can be forced by setting a decimal value and pressing on set button.